# 300和500系列託管交換機上的韌體升級故障排除

# 目標

韌體是軟體和硬體的組合,其中儲存有程式碼和資料。升級裝置上的韌體可以提供增強的安全性、 新功能、錯誤修復和效能升級。

**附註:**使用者嘗試將裝置從1.3.5之前的版本升級到最新版本時,可能會遇到錯誤消息「SW代碼檔 案過大」或「非法軟體格式」。

#### Upgrade/Backup Firmware/Language

Bytes Transferred: 10485248 Status: Copy failed Error Message: Copy: SW code file is over sized

#### Upgrade/Backup Firmware/Language

Bytes Transferred: 0 Status: Copy failed Error Message: Copy: Illegal software format Done

若要解決此錯誤,必須先升級到中間韌體並升級到最新的引導代碼,然後再升級到最新的韌體。請 按照本文檔中介紹的步驟操作,以獲得詳細說明。

有關韌體升級故障排除的相關文章,請訪<u>問此處</u>。

本文的目標是向您展示如何升級300和500系列託管交換機上的韌體,以及如何排除錯誤消息。

# 適用裝置

- SF/SG 500系列託管交換器
- SF/SG 300系列託管交換器

若要升級您的裝置,您需要將通常稱為映像的檔案下載到您的電腦,然後將其傳輸到裝置。

步驟1.前往<u>思科網站</u>,然後按一下Menu索引標籤。

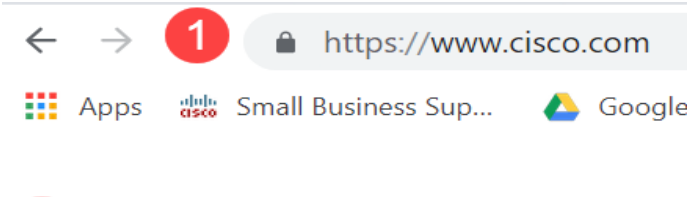

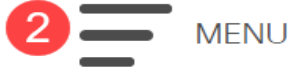

下拉選單。向下滾動並選擇系列,然後選擇您擁有的特定型號。

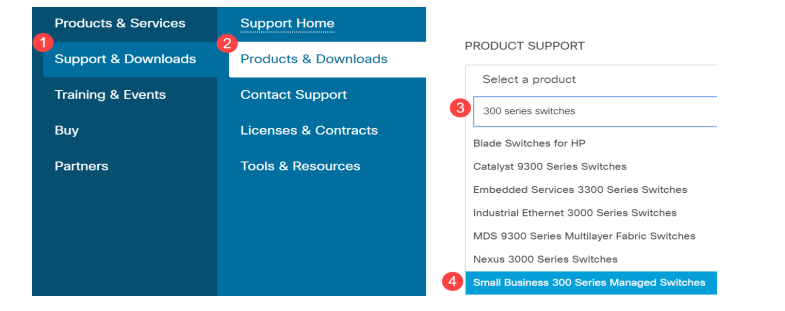

從1.3.5之前的版本升級到最新版本之前,首先需要將裝置映像升級到映像版本1.3.5或1.3.7以及最 新引導檔案(1.4.0.x)。 將裝置升級到1.3.5/1.3.7和最新引導檔案(1.4.0.x)後,可以將裝置升級到版本 1.4。

如果您當前正從1.3.5或更新版本升級,您應該可以通過按一下此處,跳至本文的最後一節。

步驟3.若要尋找可用的不同版本,請按一下**全部展開**。

| Q Search   |              |  |
|------------|--------------|--|
| Expand All | Collapse All |  |

步驟4.使用框右側的滾動標籤。如果需要展開清單,請按一下右側的**插入符號**。清單展開後,您可 以滾動檢視可用的韌體版本。

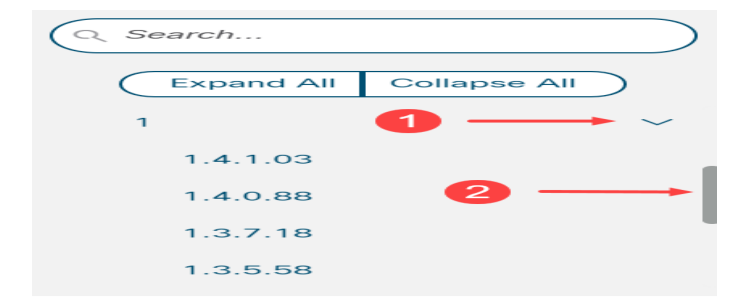

步驟5.按一下**Download**圖示。記下檔案的名稱和儲存位置。預設位置是電腦上的Downloads資料夾。

 Release Date
 Size

 26-Apr-2019
 7.14 MB

步驟6.如果檔案是zip檔案,則需要在升級開始之前解壓縮它。如果您不知道如何解壓縮zip檔案,請 按一下<u>此處</u>瞭解詳細資訊。

#### 升級到中間韌體

步驟1.登入到Web配置實用程式,然後選擇Administration > File Management > Firmware Operations。根據當前版本,**升級/備份韌體/語言**可能是要開啟的第三個資料夾。

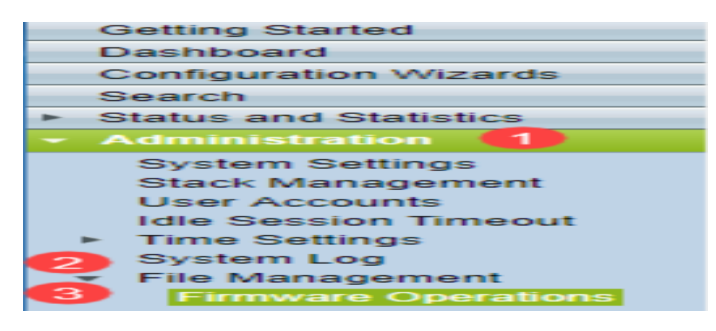

步驟2.開啟升級/備份韌體/語言頁面。

| Upgrade/Backup Firmware/Language                                                                                   |                                                                                  |  |
|----------------------------------------------------------------------------------------------------|----------------------------------------------------------------------------------|--|
| Transfer Method:                                                                                                   | <ul> <li>via TFTP</li> <li>via HTTP/HTTPS</li> <li>via SCP (Over SSH)</li> </ul> |  |
| Save Action:                                                                                                    | <ul> <li>Upgrade</li> <li>Backup</li> </ul>                                      |  |
| File Type:                                                                                                    | <ul> <li>Firmware Image</li> <li>Boot Code</li> <li>Language File</li> </ul>     |  |
| 🜣 File Name:                                                                                                    | Browse No file selected.                                                         |  |
| The firmware is upgraded to the inactive image file. You must activate the firmware using the "Active Image" page. |                                                                                  |  |
| Apply Ca                                                                                                    | ancel                                                                            |  |

步驟3.在「Transfer Method」欄位中按一下「via HTTP/HTTPS」單選按鈕。

| Upgrade/Backup Firmware/Language                                                                                   |  |  |
|----------------------------------------------------------------------------------------------------|--|--|
| Transfer Method: O via TFTP<br>Via HTTP/HTTPS<br>Via SCP (Over SSH)                                                |  |  |
| Save Action: <ul> <li>Upgrade</li> <li>Backup</li> </ul>                                                           |  |  |
| File Type: <ul> <li>Firmware Image</li> <li>Boot Code</li> <li>Language File</li> </ul>                            |  |  |
| C File Name: Browse No file selected.                                                                              |  |  |
| The firmware is upgraded to the inactive image file. You must activate the firmware using the "Active Image" page. |  |  |
| Apply Cancel                                                                                                    |  |  |

步驟4.在Save Action欄位中按一下Upgrade單選按鈕。

| Upgrade/Back    | up Firmware/Language                                                                               |
|-----------------|----------------------------------------------------------------------------------------------------|
| Transfer Method | d: 📀 via TFTP<br>o via HTTP/HTTPS<br>o via SCP (Over SSH)                                          |
| Save Action:    | Upgrade<br>Backup                                                                                  |
| File Type:      | <ul> <li>Firmware Image</li> <li>Boot Code</li> <li>Language File</li> </ul>                       |
| 🗢 File Name:    | Browse No file selected.                                                                           |
| The firmware is | upgraded to the inactive image file. You must activate the firmware using the "Active Image" page. |
| Apply           | Cancel                                                                                             |

步驟5.在「File Type」欄位中按一下「Firmware Image」單選按鈕。

| I | Upgrade/Backup Firmware/Language |                                                                                                    |  |  |
|---|----------------------------------|----------------------------------------------------------------------------------------------------|--|--|
|   | Transfer Method                  | I: O via TFTP<br>O via HTTP/HTTPS<br>Via SCP (Over SSH)                                            |  |  |
|   | Save Action:                     | <ul> <li>Upgrade</li> <li>Backup</li> </ul>                                                        |  |  |
|   | File Type:                       | <ul> <li>Firmware Image</li> <li>Boot Code</li> <li>Language File</li> </ul>                       |  |  |
|   | 🜣 File Name:                     | Browse No file selected.                                                                           |  |  |
|   | The firmware is                  | upgraded to the inactive image file. You must activate the firmware using the "Active Image" page. |  |  |
| ( | Apply                            | ancel                                                                                              |  |  |

步驟6.在*File Name*欄位中,輸入檔案路徑或按一下**Browse...**以選擇您從<u>Software</u>頁面下載的 1.3.5/1.3.7韌體檔案。

| U | Upgrade/Backup Firmware/Language |                                                                                                   |  |
|---|----------------------------------|---------------------------------------------------------------------------------------------------|--|
|   | Transfer Method:                 | <ul> <li>via TFTP</li> <li>via HTTP/HTTPS</li> <li>via SCP (Over SSH)</li> </ul>                  |  |
|   | Save Action:                     | <ul> <li>Upgrade</li> <li>Backup</li> </ul>                                                       |  |
|   | File Type:                       | <ul> <li>Firmware Image</li> <li>Boot Code</li> <li>Language File</li> </ul>                      |  |
|   | 🜣 File Name:                     | Browse No file selected.                                                                          |  |
|   | The firmware is u                | pgraded to the inactive image file. You must activate the firmware using the "Active Image" page. |  |
|   | Apply Ca                         | ancel                                                                                             |  |

**附註:韌體檔案是**.ros檔案型別,可以在您下載的zip檔案中找到。

步驟7.按一下Apply。

|   | Upgrade/Backup Firmware/Language |                                                                                                   |  |  |
|---|----------------------------------|---------------------------------------------------------------------------------------------------|--|--|
|   | Transfer Method:                 | <ul> <li>via TFTP</li> <li>via HTTP/HTTPS</li> <li>via SCP (Over SSH)</li> </ul>                  |  |  |
|   | Save Action:                     | <ul> <li>Upgrade</li> <li>Backup</li> </ul>                                                       |  |  |
|   | File Type:                       | <ul> <li>Firmware Image</li> <li>Boot Code</li> <li>Language File</li> </ul>                      |  |  |
|   | 🜣 File Name:                     | Browse sx500_fw-13558.ros                                                                         |  |  |
|   | The firmware is u                | pgraded to the inactive image file. You must activate the firmware using the "Active Image" page. |  |  |
| ( | Apply Cancel                     |                                                                                                   |  |  |

#### 出現警告視窗:

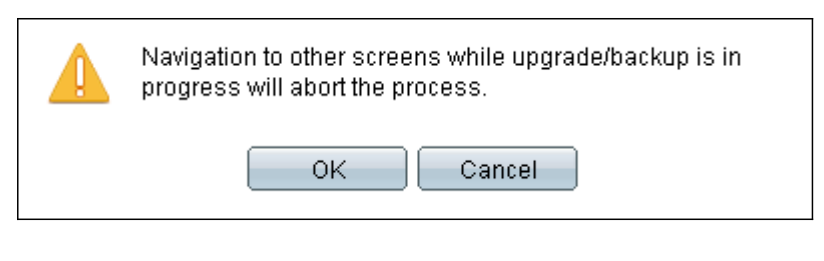

### 步驟8.按一下OK。

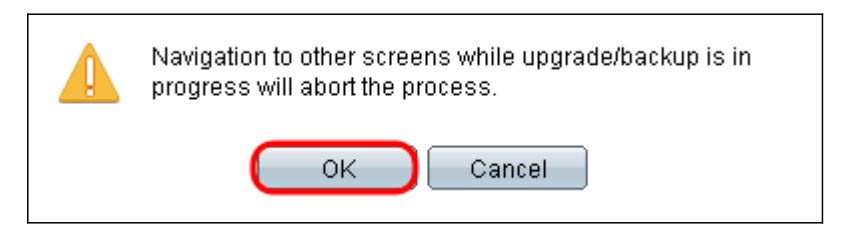

進度條顯示幾分鐘。

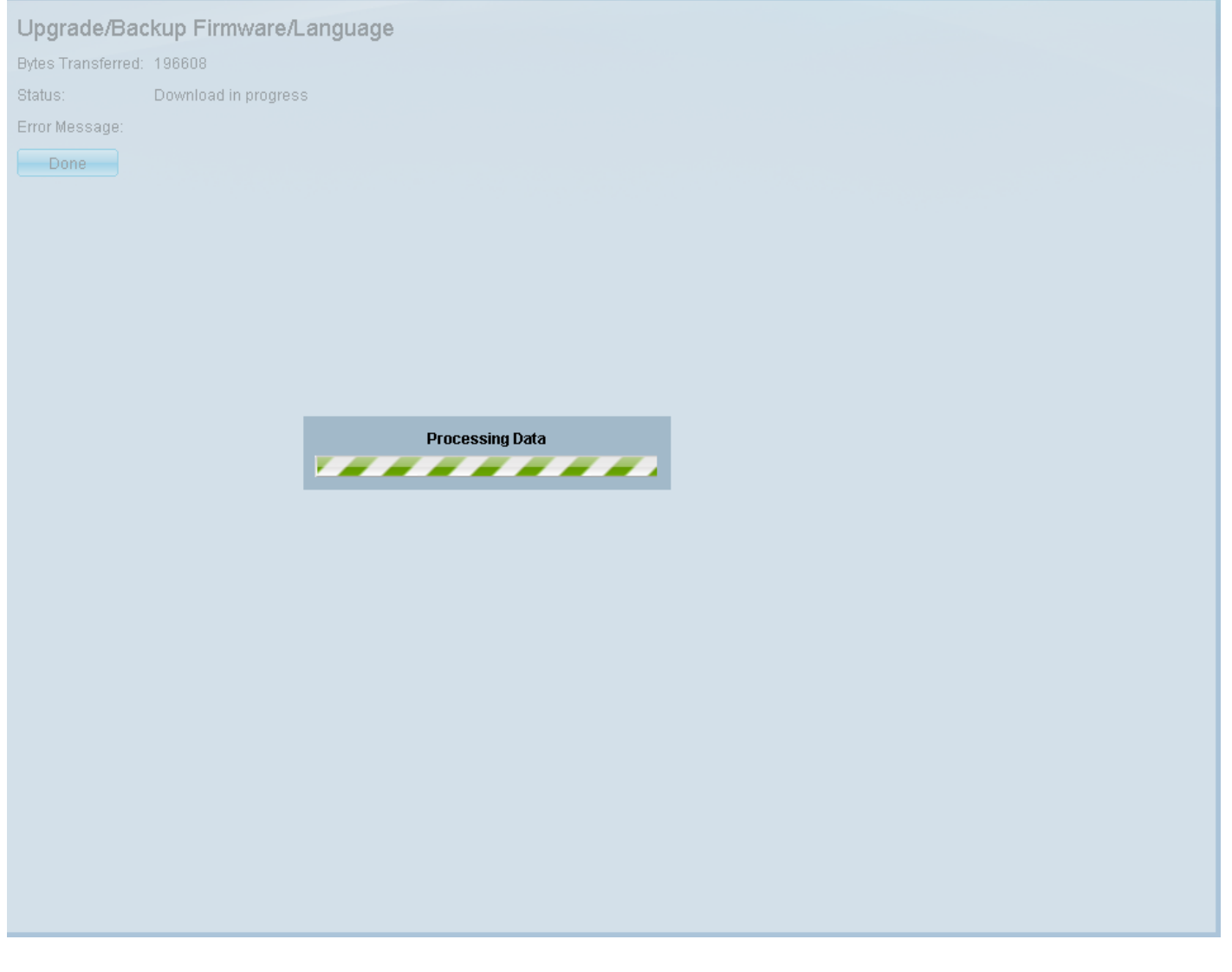

步驟9.傳輸完成後,進度條消失。系統將顯示傳輸中的統計資訊和任何錯誤。如果傳輸成功,請按 一下**活動影象**超連結,或導航到**管理>檔案管理>活動影象**。

| Upgrade/Backup Firmware/Language |                                                                                                    |     |
|----------------------------------|----------------------------------------------------------------------------------------------------|-----|
| 1 The updat                      | ed image will be used only after selecting it as the active image after reboot and then rebooting the sys | ste |
| Bytes Transferred:               | 9911460                                                                                                   |     |
| Status:                          | Copy finished                                                                                             |     |
| Error Message:                   |                                                                                                    |     |
| Done                             |                                                                                                    |     |
|                                  |                                                                                                    |     |
|                                  |                                                                                                    |     |

如果HTTP傳輸失敗,您可能需要使用TFTP伺服器。有關如何使用TFTP伺服器的說明,請按一下 <u>此處</u>。

步驟10.從Active Image After Reboot下拉選單中,選擇更新的韌體版本。

## Active Image: Active Image: Active Image Version Number: Active Image After Reboot: Active Image Version Number After Reboot: 1.3.7.18 1.2.7.76 Active Image Version Number After Reboot: 1.3.7.18

步驟11.按一下Apply。

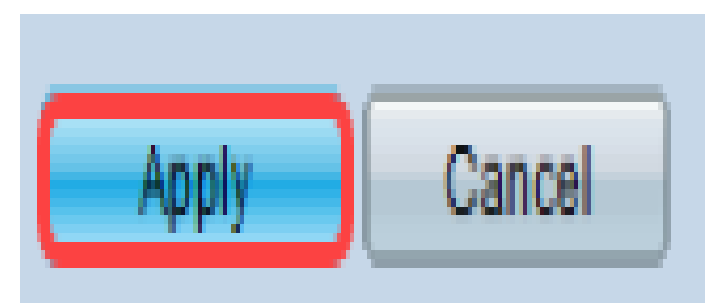

# Active Image

| Active Image:                             | Image 1    |
|-------------------------------------------|------------|
| Active Image Version Number:              | 1.2.7.76   |
| Active Image After Reboot:                | 1.3.7.18 💌 |
| Active Image Version Number After Reboot: | 1.2.7.76   |
| Apply Cancel                              |            |

系統會顯示成功訊息,並更新「Active Image Version Number After Reboot」欄位。

| Active Image                              |          |
|-------------------------------------------|----------|
| Success.                                  |          |
|                                           |          |
| Active Image:                             | Image 1  |
| Active Image Version Number:              | 1.2.7.76 |
| Active Image After Reboot:                | 1.3.7.18 |
| Active Image Version Number After Reboot: | 1.3.7.18 |
| Apply Cancel                              |          |

步驟12.重新啟動交換機,以便韌體升級生效。導覽至Administration > Reboot,然後按一下Reboot 按鈕。

| Reboot                                                                                     |  |
|--------------------------------------------------------------------------------------------|--|
| To reboot the stack, click the 'Reboot' button.                                            |  |
| Reboot:  Immediate Date Jan  Un  On  Time On  On  HH:MM In  On  Days On  Hours On  Minutes |  |
| Restore to Factory Defaults                                                                |  |
| Clear Startup Configuration File                                                           |  |
| Cancel Reboot Cancel                                                                       |  |

附註:您也可以斷開交換機後的電源線並重新連線,將交換機重新通電,以便重新啟動。

步驟13.(可選)登入Web組態公用程式,然後選擇**Status and Statistics > System Summary**以檢視 *Software Information*以確認韌體版本已升級。

| Software Information                  |                                  |  |
|---------------------------------------|----------------------------------|--|
| Firmware Version (Active Image):      | 1.3.7.18                         |  |
| Firmware MD5 Checksum (Active Image): | 595c976a2f097c197111df59cec078d9 |  |
| Firmware Version (Non-active):        | 1.2.7.76                         |  |
| Firmware MD5 Checksum (Non-active):   | 87b31e58cc35454b0fec477342613c7e |  |
| Boot Version:                         | 1.2.0.12                         |  |
| Boot MD5 Checksum:                    | 4275bacbcf4222e4f519a3271d8564bd |  |
| Locale:                               | en-US                            |  |
| Language Version:                     | 1.3.7.18                         |  |
| Language MD5 Checksum:                | N/A                              |  |
|                                       |                                  |  |

# 通過TFTP升級到最新啟動代碼

要升級引導代碼,必須使用TFTP傳輸方法。要使用TFTP,PC上需要運行TFTP伺服器。可以從以 下位置下載免費的TFTP伺服器:<u>http://www.solarwinds.com/downloads/index.aspx</u>

**附註:**以下步驟假定您使用的是SolarWinds TFTP Server。如果您想瞭解使用TFTP伺服器的其他 說明,請按一下<u>here</u>。

步驟1.開啟SolarWinds TFTP Server應用程式。系統會顯示一則訊息,表示TFTP伺服器已啟動。

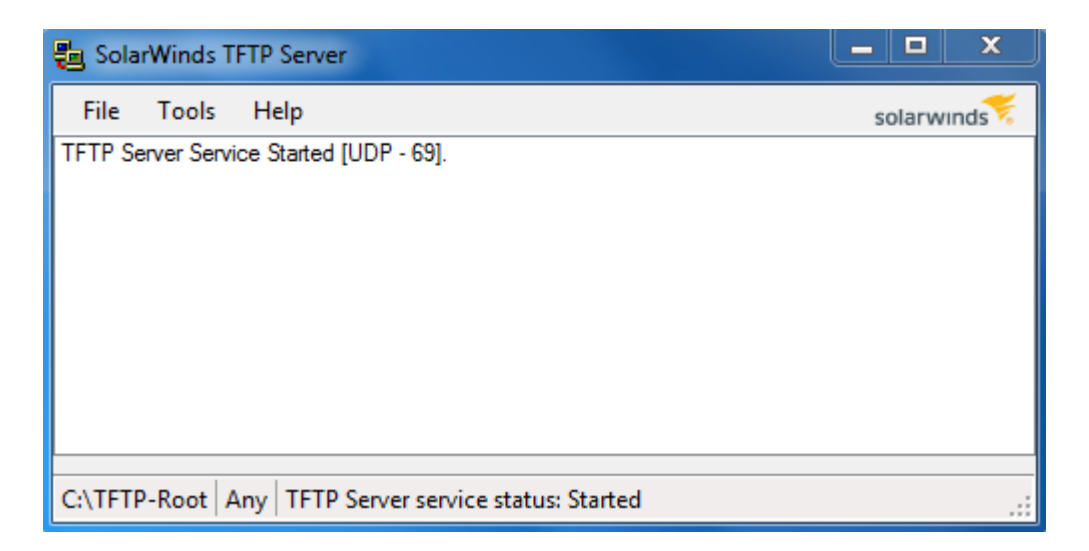

**附註:**如果您使用的是Windows作業系統,請確保Windows防火牆上的入站連線允許使用TFTP或 Solartroubleshooting-additional-details TFTP應用程式。 否則TFTP傳輸將超時(即失敗)。

步驟2.將最新的啟動代碼(.rfb)檔案放在TFTP根目錄(C:\TFTP-Root)中。

**附註:**啟動代碼檔案是RFB檔案型別,可以在您下載的zip檔案中找到。

步驟3.登入到Web配置實用程式並選擇**管理>檔案管理>韌體操作**。根據當前版本,**升級/備份韌體** /**語言**可能是要開啟的第三個資料夾。

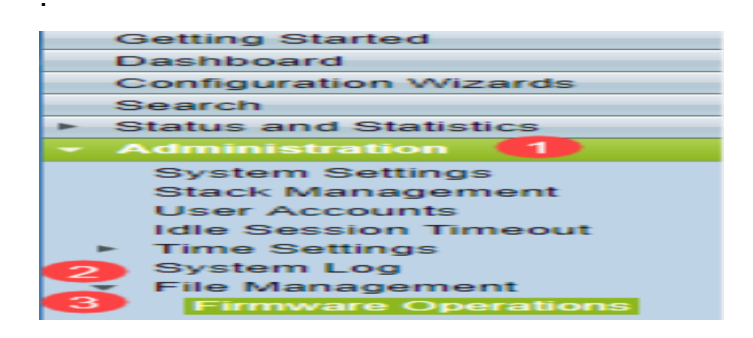

步驟4.升級/備份韌體/語言頁面開啟。

| Up                                                                                                    | Upgrade/Backup Firmware/Language |                                                                                  |  |  |
|----------------------------------------------------------------------------------------------------|----------------------------------|----------------------------------------------------------------------------------|--|--|
|                                                                                                    | Transfer Method:                 | <ul> <li>via TFTP</li> <li>via HTTP/HTTPS</li> <li>via SCP (Over SSH)</li> </ul> |  |  |
|                                                                                                    | Save Action:                     | <ul> <li>Upgrade</li> <li>Backup</li> </ul>                                      |  |  |
|                                                                                                    | File Type:                       | <ul> <li>Firmware Image</li> <li>Boot Code</li> <li>Language File</li> </ul>     |  |  |
| •                                                                                                    | File Name:                       | Browse No file selected.                                                         |  |  |
| The firmware is upgraded to the inactive image file. You must activate the firmware using the "Active Image" page. |                                  |                                                                                  |  |  |
| Apply Cancel                                                                                                    |                                  |                                                                                  |  |  |

步驟5.在Transfer Method欄位中按一下via TFTP單選按鈕。

| Upgrade/Backup Firmware/Language                                                                                   |                                                                                 |  |  |
|----------------------------------------------------------------------------------------------------|---------------------------------------------------------------------------------|--|--|
| Transfer Method:                                                                                                   | <ul> <li>ia TFTP</li> <li>via HTTP/HTTPS</li> <li>via SCP (Over SSH)</li> </ul> |  |  |
| Save Action:                                                                                                    | <ul> <li>Upgrade</li> <li>Backup</li> </ul>                                     |  |  |
| File Type:                                                                                                    | <ul> <li>Firmware Image</li> <li>Boot Code</li> <li>Language File</li> </ul>    |  |  |
| TFTP Server Definition:                                                                                            | By IP address 	By name                                                          |  |  |
| IP Version:                                                                                                    | Version 6  Version 4                                                            |  |  |
| IPv6 Address Type:                                                                                                 |                                                                                 |  |  |
| Link Local Interface:                                                                                              | VLAN 1 -                                                                        |  |  |
| CTFTP Server IP Address/Name:                                                                                      |                                                                                 |  |  |
| Source File Name:                                                                                                  | (43/160 Characters Used)                                                        |  |  |
| The firmware is upgraded to the inactive image file. You must activate the firmware using the "Active Image" page. |                                                                                 |  |  |
| Apply Cancel                                                                                                    |                                                                                 |  |  |

步驟6.在Save Action欄位中按一下Upgrade單選按鈕。

| Upgrade/Backup Firmware/Language |                                                                                      |  |  |
|----------------------------------|--------------------------------------------------------------------------------------|--|--|
| Transfer Method:                 | via TFTP                                                                             |  |  |
|                                  | <ul> <li>⊘ via HTP/HTPS</li> <li>⊘ via SCP (Over SSH)</li> </ul>                     |  |  |
| Save Action:                     | O Backup                                                                             |  |  |
| File Type:                       | <ul> <li>Firmware Image</li> <li>Boot Code</li> <li>Language File</li> </ul>         |  |  |
| TFTP Server Definition:          | By IP address 	By name                                                               |  |  |
| IP Version:                      | Version 6 Version 4                                                                  |  |  |
| IPv6 Address Type:               | link Local 🔘 Global                                                                  |  |  |
| Link Local Interface:            | VLAN 1 🔽                                                                             |  |  |
| CTFTP Server IP Address/Name:    |                                                                                      |  |  |
| Source File Name:                | (43/160 Characters Used)                                                             |  |  |
| The firmware is upgraded to the  | e inactive image file. You must activate the firmware using the "Active Image" page. |  |  |
| Apply Cancel                     |                                                                                      |  |  |

步驟7.在「File Type」欄位中按一下Boot Code單選按鈕。

| Upgrade/Backup Firmware/Language |                                                                                        |  |
|----------------------------------|----------------------------------------------------------------------------------------|--|
| Transfer Method:                 | <ul> <li>● via TFTP</li> <li>○ via HTTP/HTTPS</li> <li>○ via SCP (Over SSH)</li> </ul> |  |
| Save Action:                     | <ul> <li>Upgrade</li> <li>Backup</li> </ul>                                            |  |
| File Type:                       | <ul> <li>Firmware Image</li> <li>Boot Code</li> <li>Language File</li> </ul>           |  |
| TFTP Server Definition:          | 💿 By IP address 🔘 By name                                                              |  |
| IP Version:                      | Version 6 Version 4                                                                    |  |
| IPv6 Address Type:               | 🕘 Link Local 🔵 Global                                                                  |  |
| Link Local Interface:            | VLAN 1 👻                                                                               |  |
| CTFTP Server IP Address/Name     |                                                                                        |  |
| Source File Name:                | (43/160 Characters Used)                                                               |  |
| The firmware is upgraded to th   | ne inactive image file. You must activate the firmware using the "Active Image" page.  |  |
| Apply Cancel                     |                                                                                        |  |

步驟8.在「TFTP伺服器IP地址/名稱」欄位中,輸入在步驟1中開啟SolarWinds TFTP伺服器應用程

| Upgrade/Backup Firmware/Language                                                                                   |                                                                                  |  |
|----------------------------------------------------------------------------------------------------|----------------------------------------------------------------------------------|--|
| Transfer Method:                                                                                                   | <ul> <li>via TFTP</li> <li>via HTTP/HTTPS</li> <li>via SCP (Over SSH)</li> </ul> |  |
| Save Action:                                                                                                    | <ul> <li>Upgrade</li> <li>Backup</li> </ul>                                      |  |
| File Type:                                                                                                    | <ul> <li>Firmware Image</li> <li>Boot Code</li> <li>Language File</li> </ul>     |  |
| TFTP Server Definition:                                                                                            | By IP address 	By name                                                           |  |
| IP Version:                                                                                                    | Version 6 Version 4                                                              |  |
| IPv6 Address Type:                                                                                                 |                                                                                  |  |
| Link Local Interface:                                                                                              | VLAN 1 👻                                                                         |  |
| C TFTP Server IP Address/Name: 192.168.1.104                                                                       |                                                                                  |  |
| Source File Name:                                                                                                  | (43/160 Characters Used)                                                         |  |
| The firmware is upgraded to the inactive image file. You must activate the firmware using the "Active Image" page. |                                                                                  |  |
| Apply Cancel                                                                                                    |                                                                                  |  |

步驟9.在*Source File Name*欄位中輸入啟動代碼(.rfb)檔案*的文*件。例如,如果檔案的準確路徑為 C:\TFTP-Root\sx500\_boot-14002.rfb,則在該欄位中輸入**sx500\_boot-14002.rfb**。

| Upgrade/Backı | p Firmware/ | Language |
|---------------|-------------|----------|
|---------------|-------------|----------|

| Transfer Method:                                                                                                   | <ul> <li>via TFTP</li> <li>via HTTP/HTTPS</li> <li>via SCP (Over SSH)</li> </ul> |  |
|----------------------------------------------------------------------------------------------------|----------------------------------------------------------------------------------|--|
| Save Action:                                                                                                    | <ul> <li>Upgrade</li> <li>Backup</li> </ul>                                      |  |
| File Type:                                                                                                    | <ul> <li>Firmware Image</li> <li>Boot Code</li> <li>Language File</li> </ul>     |  |
| TFTP Server Definition:                                                                                            | By IP address 		By name                                                          |  |
| IP Version:                                                                                                    | Version 6  Version 4                                                             |  |
| IPv6 Address Type:                                                                                                 | Iink Local O Global                                                              |  |
| Link Local Interface:                                                                                              | VLAN 1 👻                                                                         |  |
| TFTP Server IP Address/Name:                                                                                       | 192.168.1.104                                                                    |  |
| Source File Name:                                                                                                  | sx500_boot-14002.rfb (43/160 Characters Used)                                    |  |
| The firmware is upgraded to the inactive image file. You must activate the firmware using the "Active Image" page. |                                                                                  |  |
| Apply Cancel                                                                                                    |                                                                                  |  |

#### 附註:原始檔必須位於TFTP根目錄中,這樣TFTP傳輸才能正常工作。

步驟10.按一下Apply。

#### 出現警告視窗。

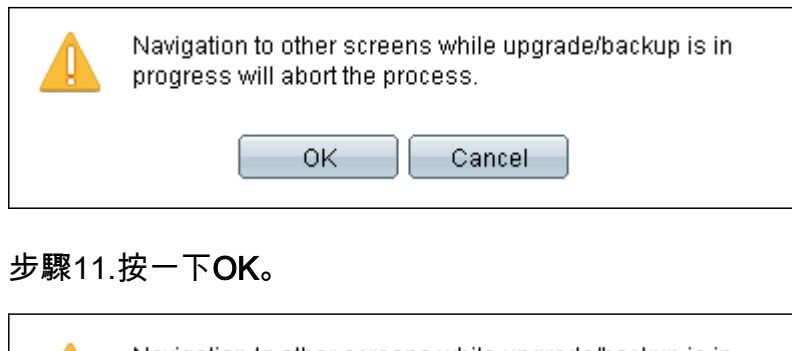

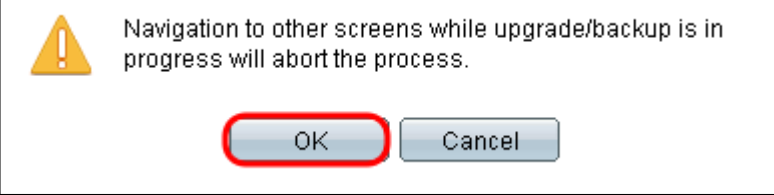

進度條顯示幾分鐘。

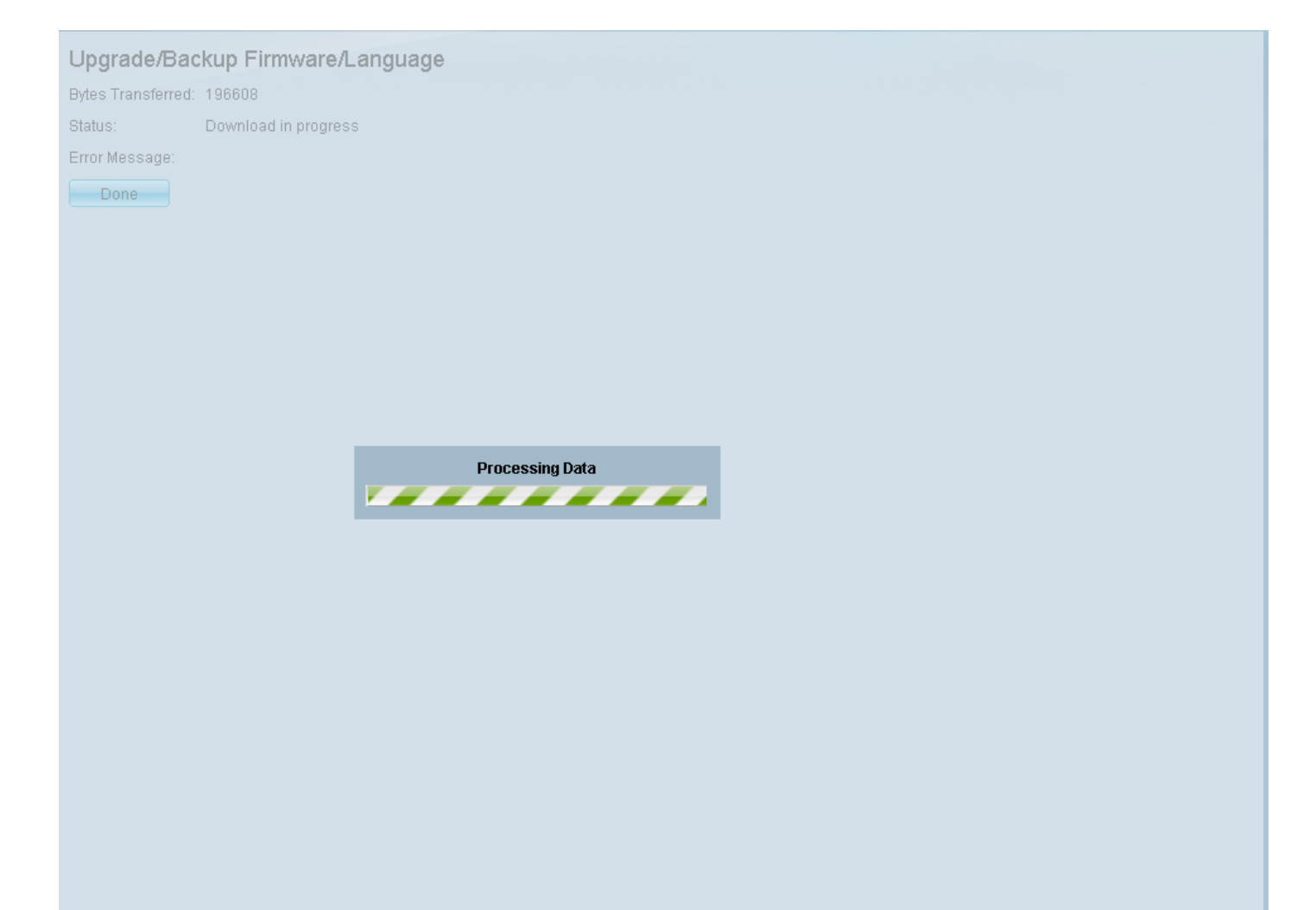

傳輸完成後,進度條消失。系統將顯示傳輸中的統計資訊和任何錯誤。

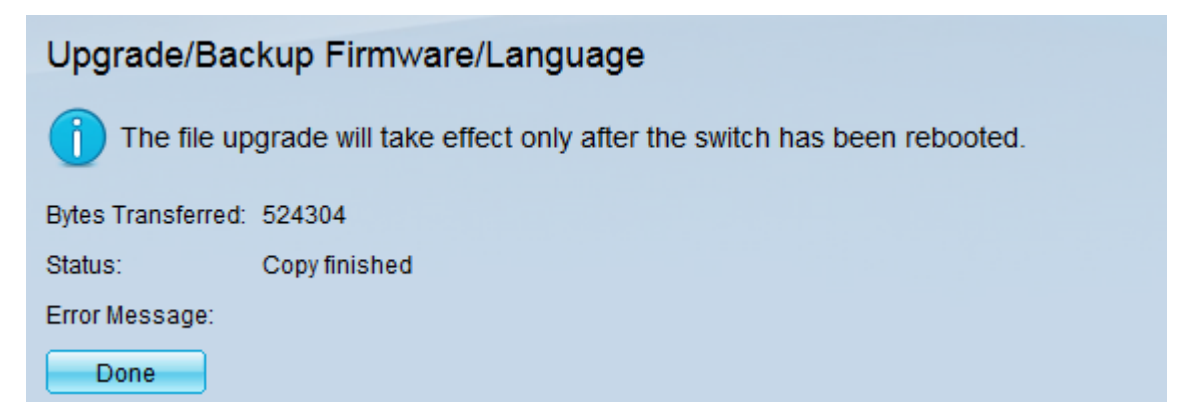

## 步驟12.按一下「Done」。

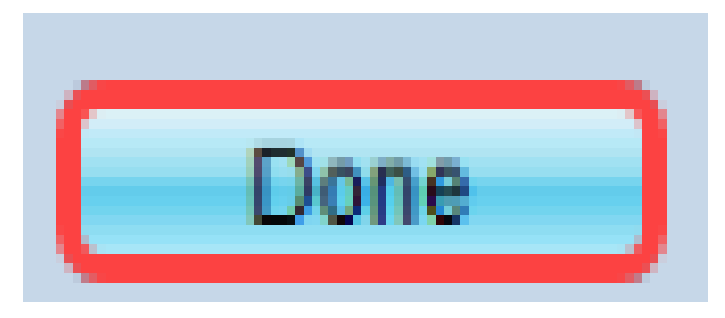

按鈕。

| Reboot                                                                                 |  |  |
|----------------------------------------------------------------------------------------|--|--|
| To reboot the stack, click the 'Reboot' button.                                        |  |  |
| Reboot:  Immediate Date Jan  Date O1  Time O0  HH:MM In O0  Days O0  Hours O0  Minutes |  |  |
| Restore to Factory Defaults                                                            |  |  |
| Clear Startup Configuration File                                                       |  |  |
| Cancel Reboot Cancel                                                                   |  |  |

**附註:**您也可以斷開交換機後的電源線並重新連線,將交換機重新通電,以便重新啟動。

步驟14.(可選)登入Web組態公用程式,然後選擇Status and Statistics > System Summary以檢視 Software Information以確認開機版本已升級。

| Software Information                  |                                  |
|---------------------------------------|----------------------------------|
| Firmware Version (Active Image):      | 1.3.7.18                         |
| Firmware MD5 Checksum (Active Image): | 595c976a2f097c197111df59cec078d9 |
| Firmware Version (Non-active):        | not available                    |
| Firmware MD5 Checksum (Non-active):   |                                  |
| Boot Version:                         | 1.4.0.02                         |
| Boot MD5 Checksum:                    | accbdaec117726d0e5149babc5b2a0b0 |
| Locale:                               | en-US                            |
| Language Version:                     | 1.3.7.18                         |
| Language MDE Checksum:                |                                  |

步驟15.繼續下一節從1.3.5或更新版本升級,以便升級到最新版本。

# 從1.3.5版或更高版本升級

附註:繼續本節之前,請確保您已升級至最新的開機檔案。有關詳細資訊,請參閱上一節。

步驟1.登入到Web配置實用程式並選擇**管理>檔案管理>韌體操作**。根據當前版本,**升級/備份韌體 /語言**可能是要開啟的第三個資料夾。

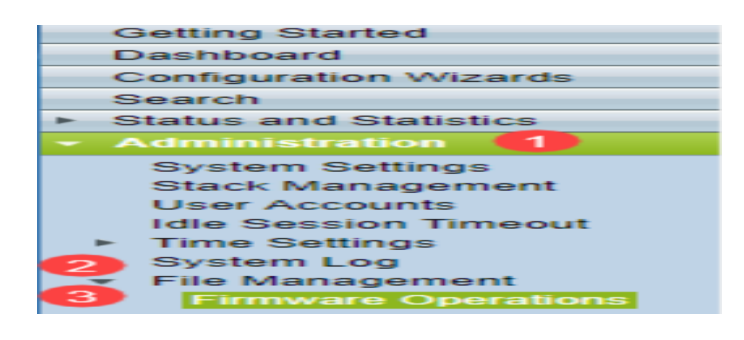

步驟2.開啟升級/備份韌體/語言頁面。

| Upgrade/Backup Firmware/Language                                                                                   |                  |                                                                                  |  |
|----------------------------------------------------------------------------------------------------|------------------|----------------------------------------------------------------------------------|--|
|                                                                                                    | Transfer Method: | <ul> <li>via TFTP</li> <li>via HTTP/HTTPS</li> <li>via SCP (Over SSH)</li> </ul> |  |
|                                                                                                    | Save Action:     | <ul> <li>Upgrade</li> <li>Backup</li> </ul>                                      |  |
|                                                                                                    | File Type:       | <ul> <li>Firmware Image</li> <li>Boot Code</li> <li>Language File</li> </ul>     |  |
| •                                                                                                    | File Name:       | Browse No file selected.                                                         |  |
| The firmware is upgraded to the inactive image file. You must activate the firmware using the "Active Image" page. |                  |                                                                                  |  |
| Apply Cancel                                                                                                    |                  |                                                                                  |  |

步驟3.在Transfer Method字段中按一下via HTTP/HTTPS單選按鈕。

| Upgrade/Backup Firmware/Language |                                                                                                    |                                                                                        |  |
|----------------------------------|----------------------------------------------------------------------------------------------------|----------------------------------------------------------------------------------------|--|
| Transf                           | fer Method:                                                                                                    | <ul> <li>⊘ via TFTP</li> <li>@ via HTTP/HTTPS</li> <li>⊘ via SCP (Over SSH)</li> </ul> |  |
| Save A                           | Action:                                                                                                    | <ul> <li>Upgrade</li> <li>Backup</li> </ul>                                            |  |
| File Ty                          | /pe:                                                                                                    | <ul> <li>Firmware Image</li> <li>Boot Code</li> <li>Language File</li> </ul>           |  |
| 🗢 File Na                        | ame:                                                                                                    | Browse No file selected.                                                               |  |
| The fir                          | The firmware is upgraded to the inactive image file. You must activate the firmware using the "Active Image" page. |                                                                                        |  |
| Apply Cancel                     |                                                                                                    |                                                                                        |  |

步驟4.在Save Action欄位中按一下Upgrade單選按鈕。

| Upgrade/Backup Firmware/Language |                                                                                                    |  |  |
|----------------------------------|----------------------------------------------------------------------------------------------------|--|--|
| Transfer Method                  | : O via TFTP<br>o via HTTP/HTTPS<br>Via SCP (Over SSH)                                             |  |  |
| Save Action:                     | Upgrade     Backup                                                                                 |  |  |
| File Type:                       | <ul> <li>Firmware Image</li> <li>Boot Code</li> <li>Language File</li> </ul>                       |  |  |
| 🗢 File Name:                     | Browse No file selected.                                                                           |  |  |
| The firmware is (                | upgraded to the inactive image file. You must activate the firmware using the "Active Image" page. |  |  |
| Apply Cancel                     |                                                                                                    |  |  |

步驟5.按一下File Type欄位中的Firmware Image單選按鈕。

| Upgrade/Backup Firmware/Language                                                                                   |                                                                              |  |
|----------------------------------------------------------------------------------------------------|------------------------------------------------------------------------------|--|
| Transfer Metho                                                                                                    | d: O via TFTP<br>o via HTTP/HTTPS<br>Via SCP (Over SSH)                      |  |
| Save Action:                                                                                                    | Opgrade Backup                                                               |  |
| File Type:                                                                                                    | <ul> <li>Firmware Image</li> <li>Boot Code</li> <li>Language File</li> </ul> |  |
| 🗢 File Name:                                                                                                    | Browse No file selected.                                                     |  |
| The firmware is upgraded to the inactive image file. You must activate the firmware using the "Active Image" page. |                                                                              |  |
| Apply Cancel                                                                                                    |                                                                              |  |

步驟6.在「*File Name*」欄位中,輸入檔案路徑或按一下**Browse...**,以選擇您從「<u>Software」頁面下</u> <u>載的最新韌體檔案</u>。

| Upgrade/Backup Firmware/Language                                                                                   |                  |                                                                                  |
|----------------------------------------------------------------------------------------------------|------------------|----------------------------------------------------------------------------------|
|                                                                                                    | Transfer Method: | <ul> <li>via TFTP</li> <li>via HTTP/HTTPS</li> <li>via SCP (Over SSH)</li> </ul> |
|                                                                                                    | Save Action:     | <ul> <li>Upgrade</li> <li>Backup</li> </ul>                                      |
|                                                                                                    | File Type:       | <ul> <li>Firmware Image</li> <li>Boot Code</li> <li>Language File</li> </ul>     |
|                                                                                                    | 🗢 File Name:     | BrowseNo file selected.                                                          |
| The firmware is upgraded to the inactive image file. You must activate the firmware using the "Active Image" page. |                  |                                                                                  |
| Apply Cancel                                                                                                    |                  |                                                                                  |

**附註:韌體檔案是**.ros檔案型別,可以在您下載的zip檔案中找到。

# 步驟7.按一下**Apply**。

| Upgrade/Backup Firmware/Language                                                                                                    |                  |                                                                                                   |
|----------------------------------------------------------------------------------------------------|------------------|---------------------------------------------------------------------------------------------------|
|                                                                                                    | Transfer Method: | <ul> <li>via TFTP</li> <li>via HTTP/HTTPS</li> <li>via SCP (Over SSH)</li> </ul>                  |
|                                                                                                    | Save Action:     | <ul> <li>Upgrade</li> <li>Backup</li> </ul>                                                       |
|                                                                                                    | File Type:       | <ul> <li>Firmware Image</li> <li>Boot Code</li> <li>Language File</li> </ul>                      |
|                                                                                                    | 🜣 File Name:     | Browse sx500_fw-14088.ros                                                                         |
| The firmware is upgraded to the inactive image file. You must activate the firmware using the "Active Image" page.           Apply         Cancel           Cancel         Cancel |                  | pgraded to the inactive image file. You must activate the firmware using the "Active Image" page. |

出現警告視窗。

| Navigation to other screens while upgrade/backup is in progress will abort the process. |  |
|-----------------------------------------------------------------------------------------|--|
| OK Cancel                                                                               |  |

步驟8.按一下**OK**。

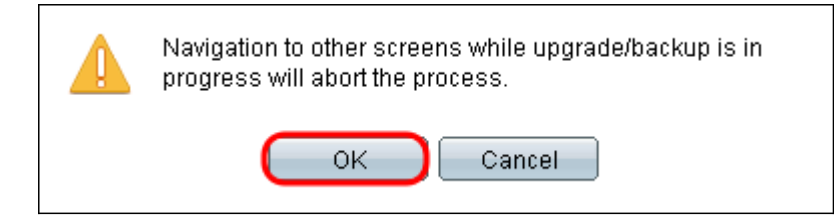

#### 進度條顯示幾分鐘。

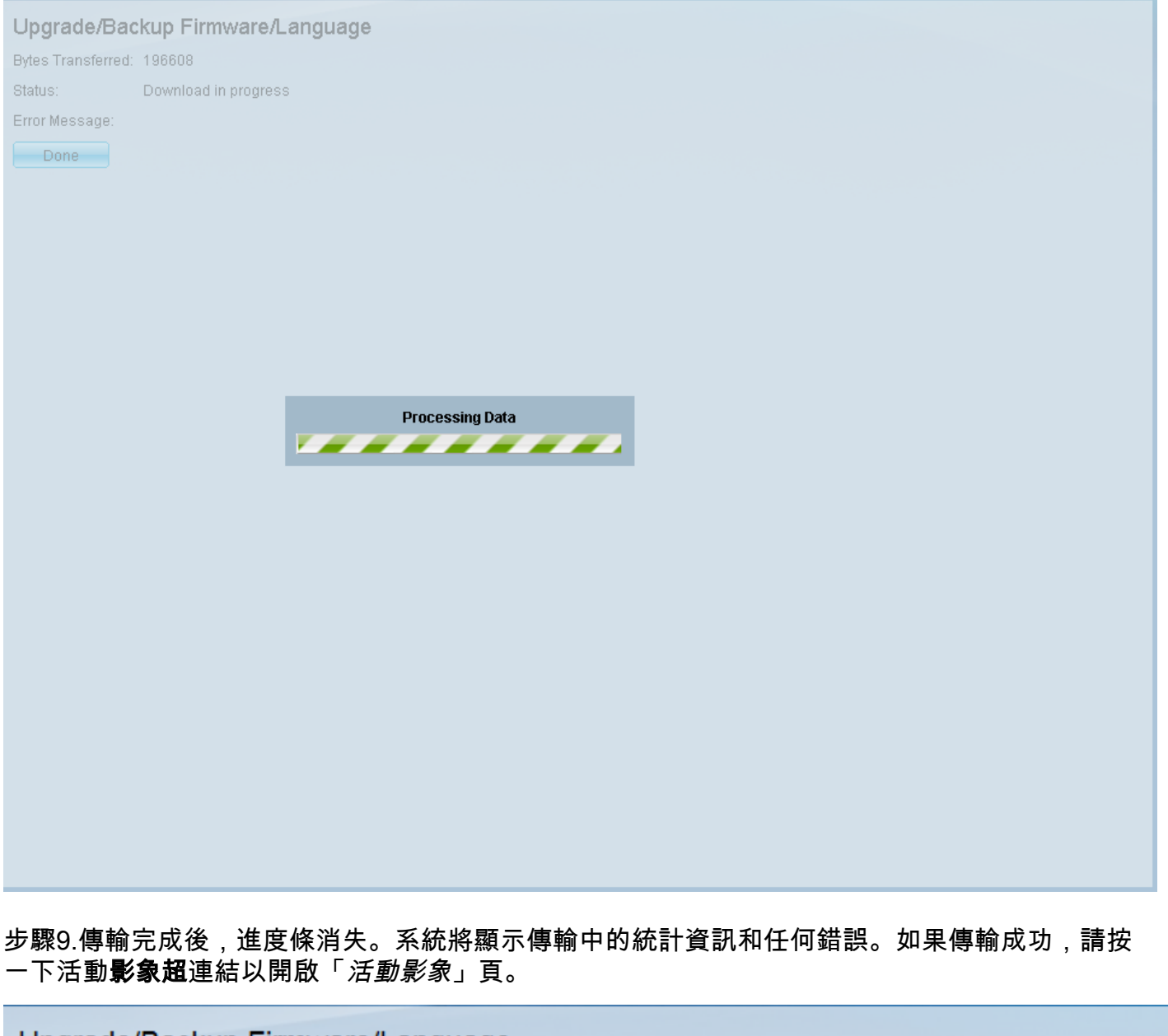

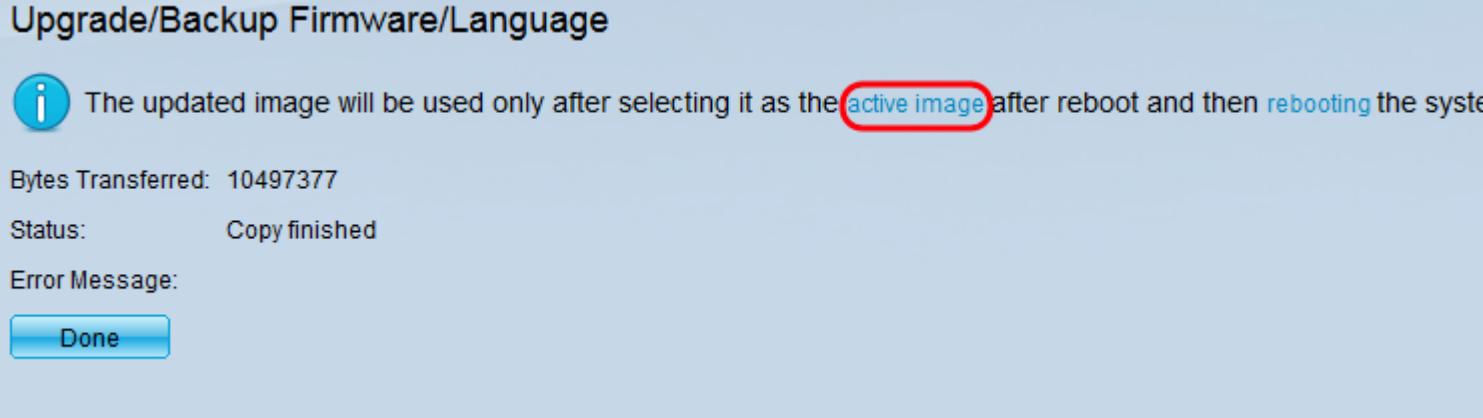

步驟10.從Active Image After Reboot下拉選單中,選擇最新的韌體版本。

| Active Image                              |                      |
|-------------------------------------------|----------------------|
| Active Image:                             | Image 1              |
| Active Image Version Number:              | 1.3.7.18             |
| Active Image After Reboot:                | 1.3.7.18 💌           |
| Active Image Version Number After Reboot: | 1.3.7.18<br>1.4.0.88 |
| Apply Cancel                              |                      |

## 步驟11.按一下Apply。

| Active Image |                                           |            |
|--------------|-------------------------------------------|------------|
|              | Active Image:                             | Image 1    |
|              | Active Image Version Number:              | 1.2.7.76   |
|              | Active Image After Reboot:                | 1.3.7.18 💌 |
|              | Active Image Version Number After Reboot: | 1.2.7.76   |
|              | Apply Cancel                              |            |

系統會顯示成功訊息,並更新Active Image Version Number After Reboot欄位。

| Active Image                              |            |
|-------------------------------------------|------------|
| Success.                                  |            |
| Active Image:                             | Image 1    |
| Active Image Version Number:              | 1.3.7.18   |
| Active Image After Reboot:                | 1.4.0.88 💌 |
| Active Image Version Number After Reboot: | 1.4.0.88   |
| Apply Cancel                              |            |

步驟12.重新啟動交換機,以便韌體升級生效。導覽至Administration > Reboot,然後按一下Reboot 按鈕。

| Reboot                                                                           |  |
|----------------------------------------------------------------------------------|--|
| To reboot the stack, click the 'Reboot' button.                                  |  |
| Reboot:  Immediate Date Jan  Date Jan  Date Jan  Date Days 00  Hours 00  Minutes |  |
| Restore to Factory Defaults                                                      |  |
| Clear Startup Configuration File                                                 |  |
| Cancel Reboot Cancel                                                             |  |

**附註:**您也可以斷開交換機後的電源線並重新連線,將交換機重新通電,以便重新啟動。

步驟13.(可選)登入Web組態公用程式,然後選擇**Status and Statistics > System Summary**以檢視 *Software Information*以確認韌體版本已升級。

| Software Information                  |                                  |
|---------------------------------------|----------------------------------|
| Firmware Version (Active Image):      | 1.4.0.88                         |
| Firmware MD5 Checksum (Active Image): | 40a07847eb11a806694ee46c790d483a |
| Firmware Version (Non-active):        | 1.3.7.18                         |
| Firmware MD5 Checksum (Non-active):   | 595c976a2f097c197111df59cec078d9 |
| Boot Version:                         | 1.4.0.02                         |
| Boot MD5 Checksum:                    | accbdaec117726d0e5149babc5b2a0b0 |
| Locale:                               | en-US                            |
| Language Version:                     | 1.4.0.88                         |
| Language MD5 Checksum:                | N/A                              |
|                                       |                                  |